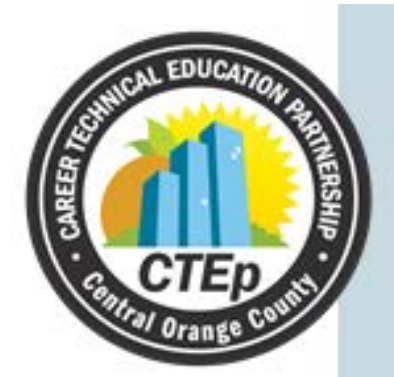

## CTEP - Work-Based Learning Internship Sites/Work Permit Instructions

## **TEACHER INSTRUCTIONS FOR AERIES**

✤ ASSIGNING STUDENT TO INTERNSHIP SITE

AND

✤ RECORDING AN INTERNSHIP SITE VISIT

CTEP - Work-Based Learning Internship Sites/Work Permit Instructions

#### **ASSIGNING STUDENT(S) TO INTERNSHIP SITE**

1. Log in to your Aeries.net account

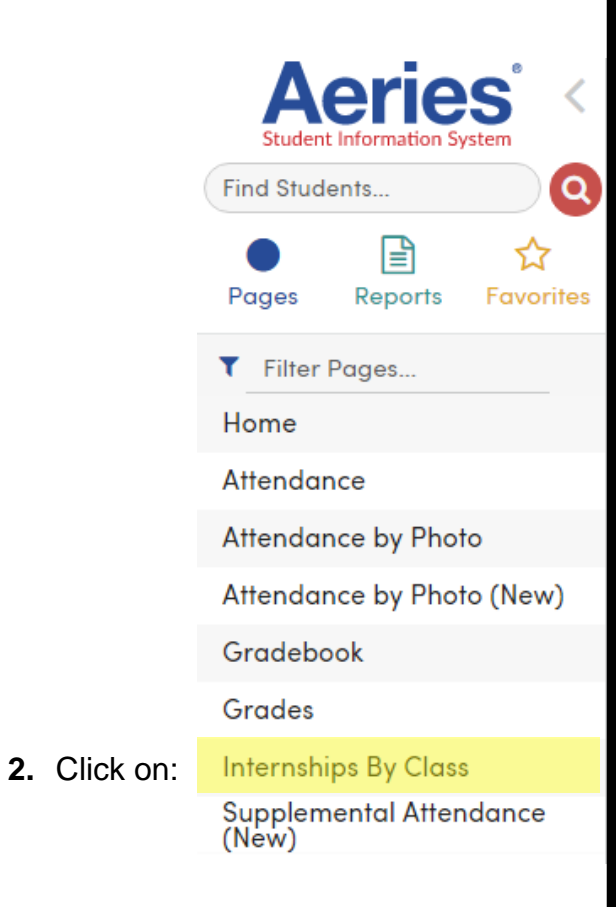

3. Section: Click on the ▼ dropdown and choose the class you'd like to assign to sites.

| Aeries° <                        | 2017-2018          | ~ Canyor            | n High School 🖂            |                    |          | Kristen Ballard ~               |
|----------------------------------|--------------------|---------------------|----------------------------|--------------------|----------|---------------------------------|
| Find Students                    | Internsh           | ps By Teach         | her                        |                    |          | z                               |
| • 🖹 🏠                            | Section: PI E      | ducational - (Perio | od 7) 🔻 🗌 Include Inactive | Internships        |          |                                 |
| Pages Reports Favorites          |                    |                     |                            | Associated Interns | hips     |                                 |
| ▼ Filter Pages                   | Stude<br>Stu# Name | nt<br>Grade         | Employer                   | Start Date         | End Date | Training<br>Training Days Hours |
| Home                             | 5389 Benr          | ett, 9 🕂            | Add New Record             |                    |          |                                 |
| Attendance                       | Juson              |                     |                            |                    |          |                                 |
| Attendance by Photo              |                    |                     |                            |                    |          |                                 |
| Attendance by Photo (New)        |                    |                     |                            |                    |          |                                 |
| Gradebook                        |                    |                     |                            |                    |          |                                 |
| Grades                           |                    |                     |                            |                    |          |                                 |
| Internships By Class             |                    |                     |                            |                    |          |                                 |
| Supplemental Attendance<br>(New) |                    |                     |                            |                    |          |                                 |

## **ASSIGNING STUDENT(S) TO INTERNSHIP SITE, CONTINUED**

#### 4. Add New Record:

| $\equiv$                                                               | 2017-20       | 018 ~ | Canyon High Sch | nool ~  |            | Kristen Ballard ~ 💡 |               |            |       |
|------------------------------------------------------------------------|---------------|-------|-----------------|---------|------------|---------------------|---------------|------------|-------|
| Internships By Teacher                                                 |               |       |                 |         |            |                     |               |            |       |
| Section: PI Business 182 - (Period 9) 🔻 🔲 Include Inactive Internships |               |       |                 |         |            |                     |               |            |       |
|                                                                        |               |       |                 | s       |            |                     |               |            |       |
| Stu#                                                                   | Student Name  | Grade | E               | mployer | Start Date | End Date            | Training Days | Training H | lours |
| 5124                                                                   | Choe, Tyler   | 9     | Add New Record  |         |            |                     |               |            |       |
| 5263                                                                   | Fisher, Derek | 9     | Add New Record  |         |            |                     |               |            |       |
| 5594                                                                   | Gorman, Grace | 9     | Add New Record  |         |            |                     |               |            |       |

5. Employer: Click on the Q, scroll and find the employer you're assigning the student to, click on the employer name and then click "Close"

| Aeries <sup>®</sup> <     | 2017-2018 🗸 Canyon High School 🗸 |                                                                        |       |                |          |      |                       | Kristen Ballard ~ 💡     |                  |                  |        |
|---------------------------|----------------------------------|------------------------------------------------------------------------|-------|----------------|----------|------|-----------------------|-------------------------|------------------|------------------|--------|
| Find Students             | Inte                             | Internships By Teacher                                                 |       |                |          |      |                       |                         |                  |                  | ☆      |
|                           | Section                          | Section: PI Business 182 - (Period 9) 🔻 🗌 Include Inactive Internships |       |                |          |      |                       |                         |                  |                  |        |
| Pages Reports Favorites   |                                  | Associated Internships                                                 |       |                |          |      |                       |                         |                  |                  |        |
| ▼ Filter Pages            | Stu#                             | Student<br>Name                                                        | Grade |                | Employer |      | Start Date            | End Date                | Training<br>Days | Trainii<br>Hours | ng     |
| Home                      | 5124                             | Choe,                                                                  | 9     |                |          |      |                       |                         |                  |                  |        |
| Attendance                |                                  | Tyler                                                                  |       | C 🗎            | 1695     | ٩    | <b>H</b>              |                         |                  |                  |        |
| Attendance by Photo       |                                  | Search Close                                                           |       |                |          |      |                       |                         |                  |                  |        |
| Attendance by Photo (New) |                                  |                                                                        |       |                |          | 1817 | PI - CVS              |                         |                  |                  | Orange |
| Allendance by Tholo (New) |                                  |                                                                        |       |                |          | 570  | PI - CVS Pharma       | зсу                     |                  |                  | Orange |
| Gradebook                 | 5263                             | Fisher,                                                                | 9     | Add New Record |          | 1660 | PI – CVS Pharmacy     |                         |                  |                  | Orange |
| Grades                    |                                  | Derek                                                                  |       |                |          |      | PI – CVS Pharmacy     |                         |                  |                  | Orange |
| Internships By Class      | 5594                             | Gorman                                                                 | 9     | Add New Pe     | 20       |      | PI - Devina, Inc.     |                         |                  | Anaheim          |        |
| Supplemental Attendance   | 0004                             | Grace                                                                  | 5     | Add New Record |          | 2104 | PI – Digital Doc      |                         |                  | Orange           |        |
| (New)                     |                                  |                                                                        |       |                |          | 2105 | PI – Digital Doc C    |                         |                  |                  | Orange |
| Student Data ^            | 5596                             | Hamilton,<br>Vincent                                                   | 9     | Add New Record |          | 1949 | PI - Dollar Rows, LLC |                         |                  | Orange           |        |
| Teacher Misc              |                                  |                                                                        |       |                |          | 2114 | PI - Dr. Eduarda      | PI - Dr. Eduardo Correa |                  |                  | Orange |
|                           | 4698                             | Hise,                                                                  | 10    | 🔁 Add New Re   | cord     |      |                       |                         |                  |                  |        |

#### **ASSIGNING STUDENT(S) TO INTERNSHIP SITE, CONTINUED**

- 6. Start Date: The first day the student will begin internship AT site.
- 7. End Date: The last day the student will be at site OR last day of semester.
- 8. Training Days: The days of the week the students will be at the site (ex. M,T,W)
- 9. Training Hours: The hours of the day the student will be at the site (ex. 3 4:30 PM)
- **10. Comments:** This is a space for the instructor to keep any needed notes and is **<u>not required</u>** (i.e. Park in "employee parking" behind store.)
- 11. SAVE: Click the 📕 icon to save your record. You will then be brought back to your class roster to assign the next student.

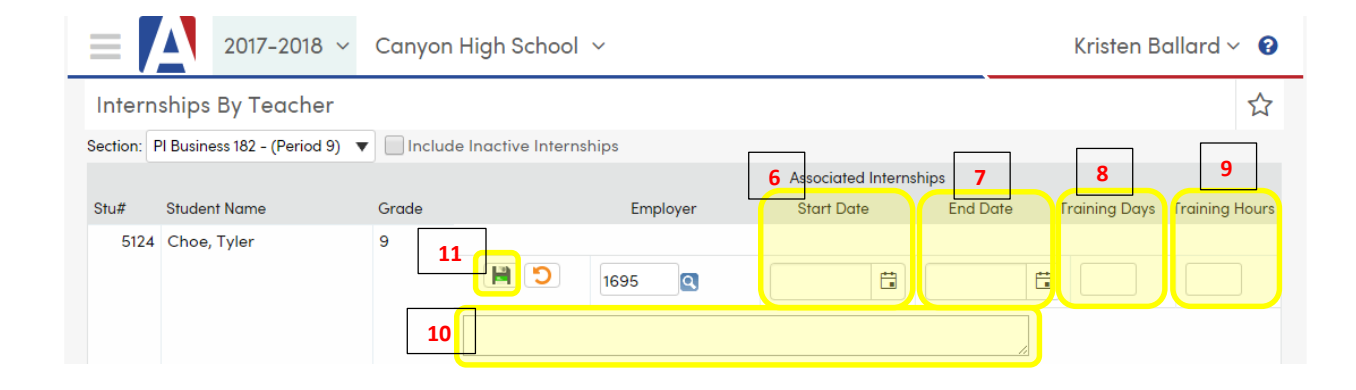

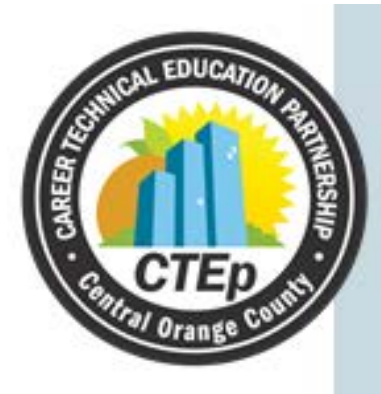

# RECORDING AN INTERNSHIP SITE VISIT

## **RECORDING AN INTERNSHIP SITE VISIT**

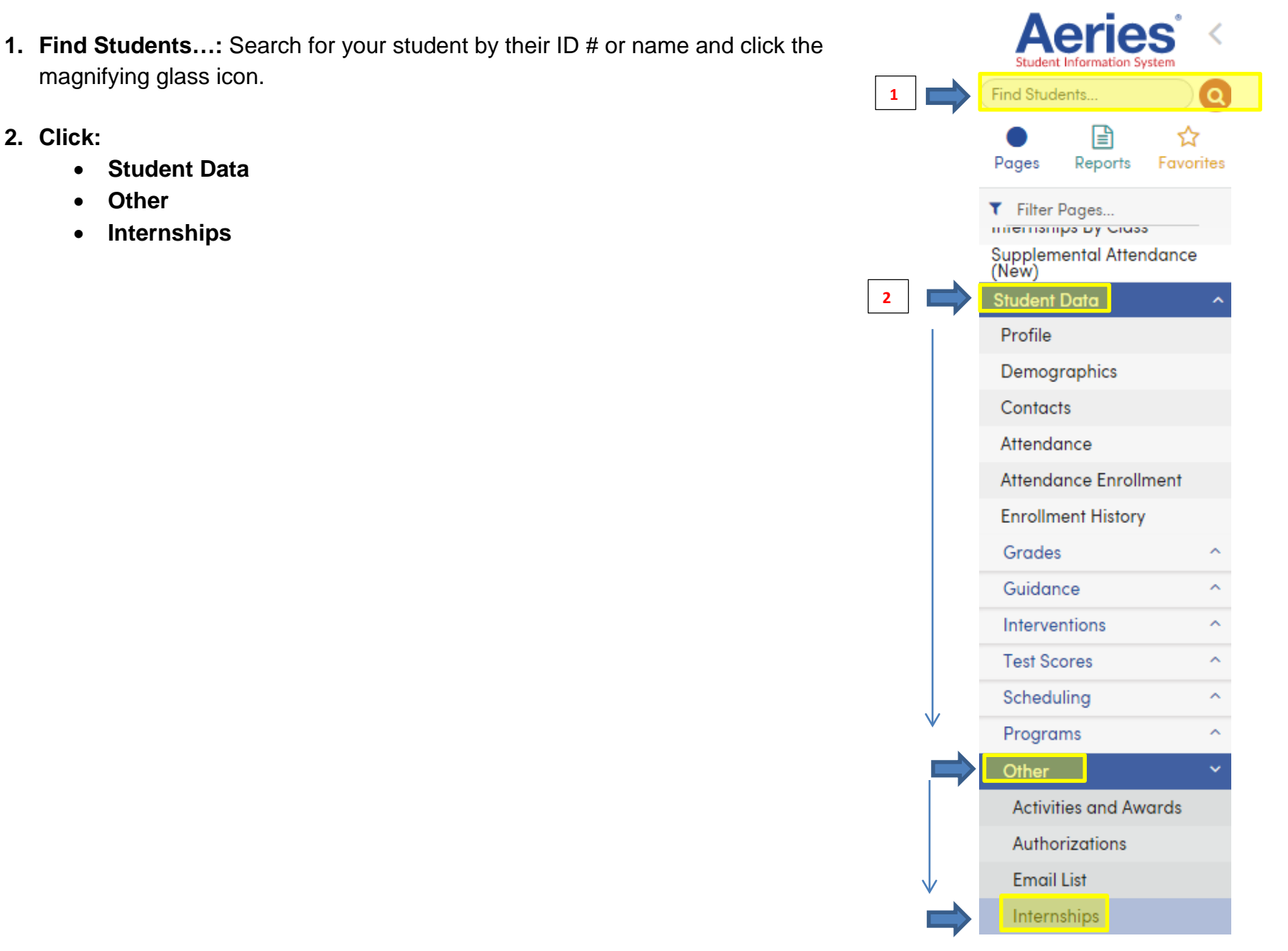

## **RECORDING AN INTERNSHIP SITE VISIT, CONTINUED**

#### 3. Click Show Visits

| Aeries <sup>®</sup> <     | 2017-2018 ~ Canyon High School ~ Kristen Ballard ~ 😧 |                |                 |            |               |                |                            |           |                      | Ballard 🗸 😧  |              |
|---------------------------|------------------------------------------------------|----------------|-----------------|------------|---------------|----------------|----------------------------|-----------|----------------------|--------------|--------------|
| Find Students             | Interne                                              | ships          |                 |            |               |                |                            |           |                      |              | ☆            |
|                           | G                                                    | Disho          | a Zambar        | ni 🗸       | Ð             |                | General                    | Contact   | Addt'l Info          | Programs 0   | User Codes 🗸 |
| Pages Reports Pavorites   |                                                      | Perman         | ent ID          |            | 342709        | Grade          |                            | 12        | Counselor            |              |              |
| ▼ Filter Pages            | 20                                                   | State St       | udent ID        |            | 3139012877    | Age            |                            | 16        | Language Flue        | ency         | FEP          |
| Home                      | 14. 1                                                | Status Tag     |                 |            |               | Sex            |                            | F         | Reporting Language 🟮 |              | Hindi        |
| Attendance                |                                                      | 5 Student      | Number          |            | 3434          | Birthdate      | 1                          | 1/9/2000  | Corresponden         | ice Language | English      |
|                           |                                                      |                |                 |            |               |                |                            |           |                      |              |              |
| Attendance by Photo       |                                                      |                |                 |            |               |                |                            |           |                      |              |              |
| Attendance by Photo (New) | Include                                              | e Inactive Int | ternships       |            |               |                |                            |           |                      |              |              |
| Gradebook                 |                                                      |                | lornon po       |            |               |                |                            |           |                      |              |              |
| Grades                    | Interr                                               | nships         |                 |            |               |                |                            |           |                      |              |              |
| Internation Du Class      | En                                                   | nployer        | Start Date      | End Date   | Training Days | Training Hours | Section                    | Career Pa | thway                |              |              |
| Supplemental Attendance   | 📝 A                                                  | eropostale     | 08/15/2017      | 12/15/2017 | M,W           | 4 - 5 PM       | PI Business 182 (Period 9) | Business  | Management           | [            |              |
| (New)                     | A                                                    | rrive 15 min   | utes early to s | hift.      |               |                |                            |           | -                    | Show Visits  |              |
| Student Data ^            | Add New Record                                       |                |                 |            |               |                |                            |           |                      |              |              |

#### **RECORDING AN INTERNSHIP SITE VISIT, CONTINUED**

#### 4. Click Add New Record

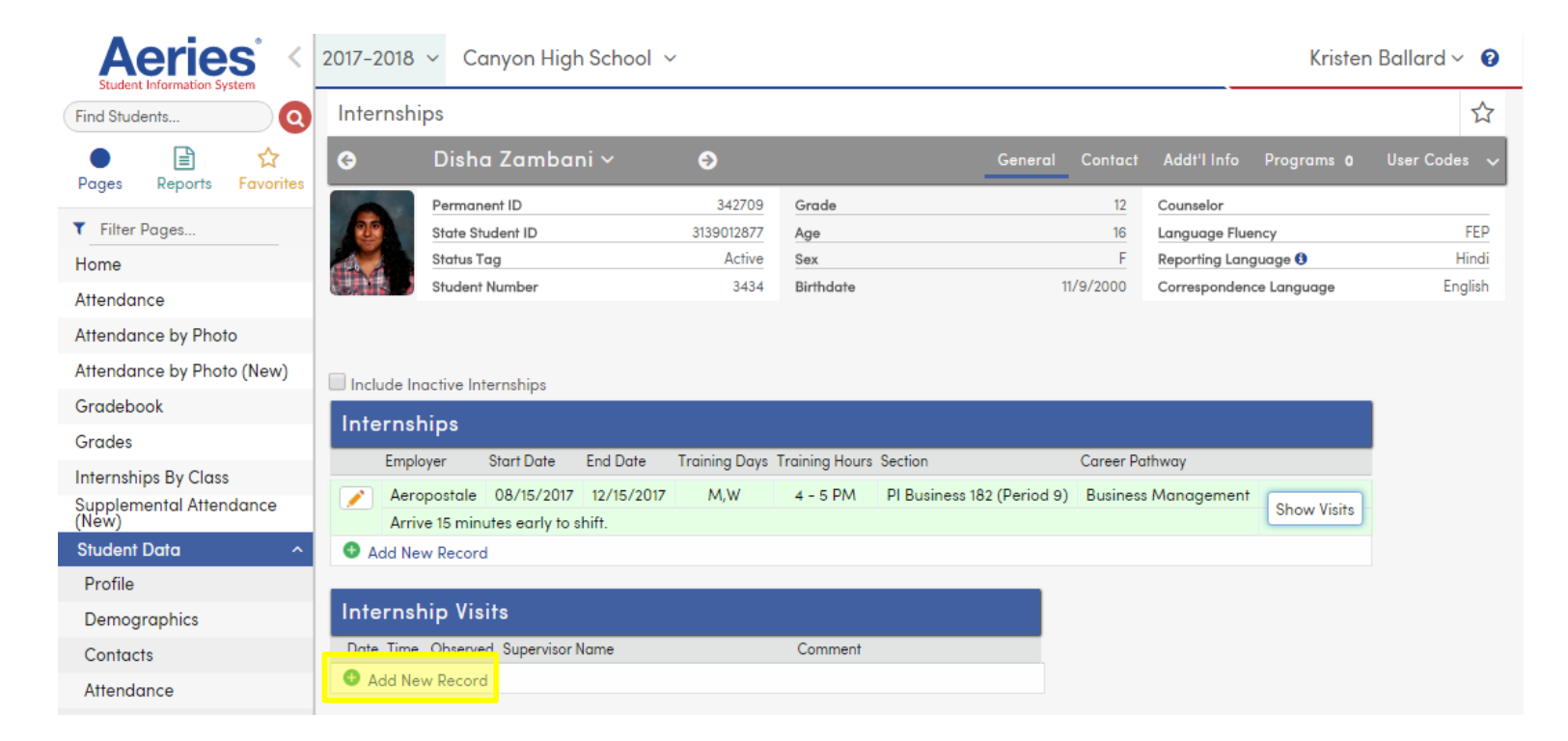

#### **RECORDING AN INTERNSHIP SITE VISIT, CONTINUED**

- 5. Enter:
  - Date of Visit
  - Time of Visit
  - Observed "Yes" (you must observe the student)
  - Supervisor Name (update if it is different than what is listed)
  - Comment based on your observation of the student at the internship site (be specific and meaningful)
- 6. SAVE (🔙 )

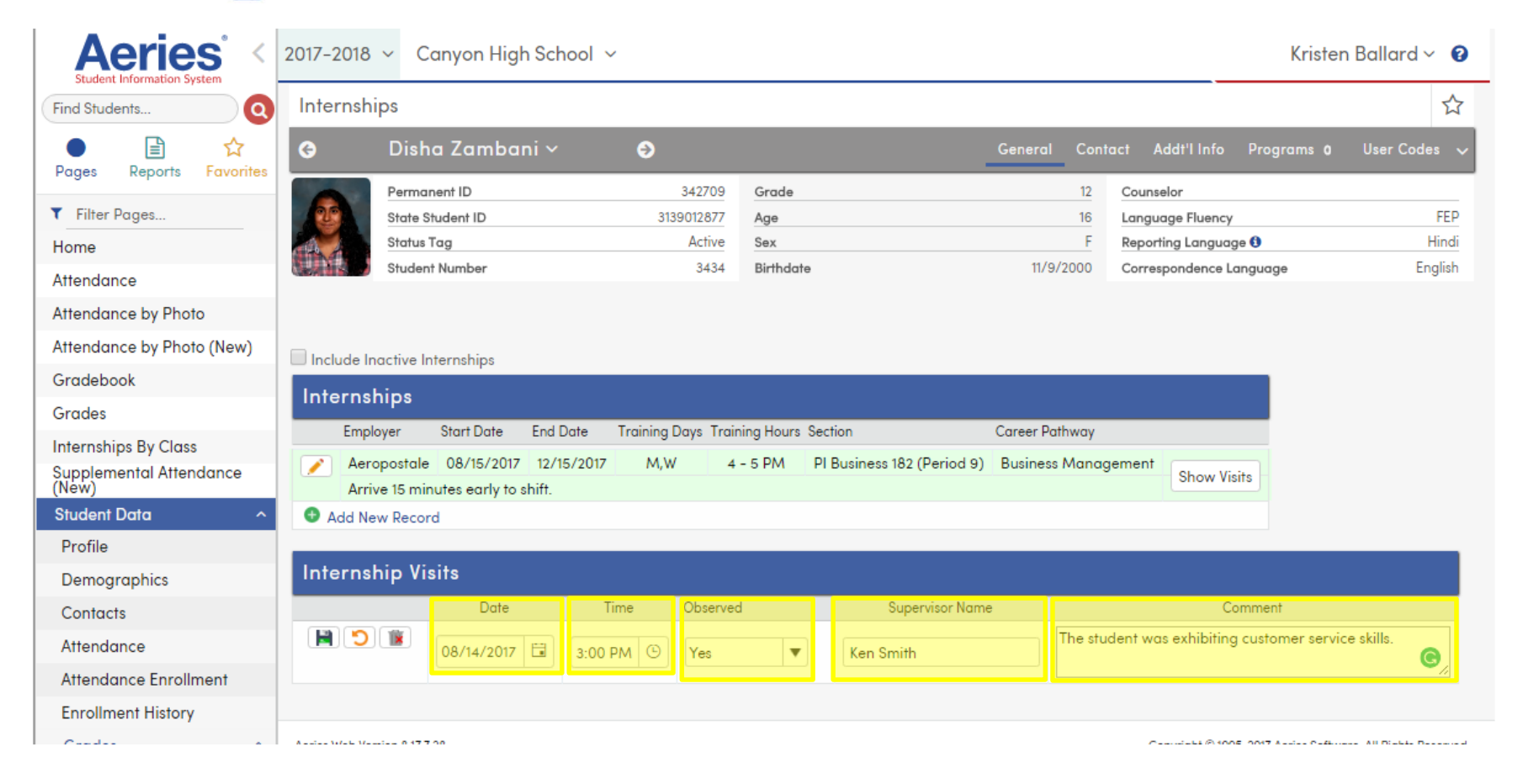